Fiskalna vaga SunMicro Fiscal | Upotreba vage

## Plaćanje karticom

Uz standarni način plaćanje gotovinom (novčanicama i kovanicama) na vagi je moguće registrirati plaćanje računa karticom. Postupak je istovjetan kao kod Izdavanje R1/R2 računa:

Kada se želi registrirati plaćanje karticom potrebno je prije zaključka računa upisati način plaćanja. Podatak o načinu plaćanje se može upisati u bilo kojem trenutku izrade računa: na početku računa, između dvije stavke računa ili neposredno prije zaključka računa.

Način plaćanja karticom se odabire na slijedeći način:

| Tipka       | Boja tipke | Funkcija                                                                 |
|-------------|------------|--------------------------------------------------------------------------|
| <cli></cli> | plava      | Ulaz u postupak upisa načina plaćanja, na zaslonu se prikazuje [CUPAC 0] |
| <f2></f2>   | plava      | Nna zaslonu se prikazuje <b>[OIB]</b>                                    |
| <k></k>     | bijela     | Upisati slovo "K" (vidljivo na zaslonu)                                  |
| <f5></f5>   | plava      | Prihvat odabranog načina plaćanja karticom                               |

Nakon odabira način plaćanja karticom, nastavlja se sa izradom računa, bilo upisom stavaka računa ili, ako su stavke već upisane, zaključkom računa.

From: https://wiki.micro-process.hr/ -Permanent link: https://wiki.micro-process.hr/doku.php?id=hr:vage:sunmicrofiscal:upotreba\_vage:nacini\_placanja Last update: 08/11/2019 17:08

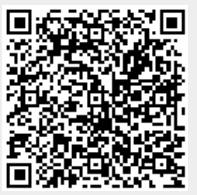

Plaćanje karticom